# Enabling Client Credentials Grant for Box APIs

The **Client Credentials Grant** is a flow that allows secure server-to-server authentication without user intervention. This method is commonly used in applications that require automated access to Box resources.

# **Prerequisites**

- A Box account with administrative privileges.
- Access to the **Box Developer Console** to register an application.
- Enterprise Admin permissions for configuring application scopes.

# **Step-by-Step Process**

#### 1. Create a New Box App

• Log in to the Box Developer Console Go to Box Developer Console and log in with your Box credentials.

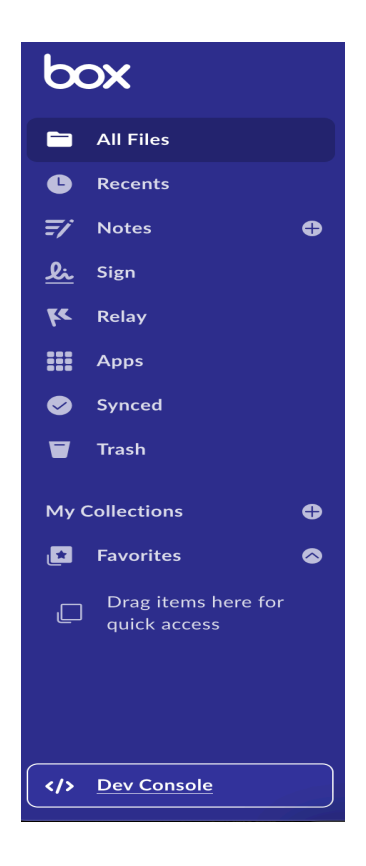

#### • Create a New App

Once logged in, click on the **Create New App** button.

|         | Q Search by Name | Θ Ω.           |
|---------|------------------|----------------|
| My Apps | Му Аррз          | Creste New App |

#### • Select "Custom App"

In the list of app types, choose **Custom App**.

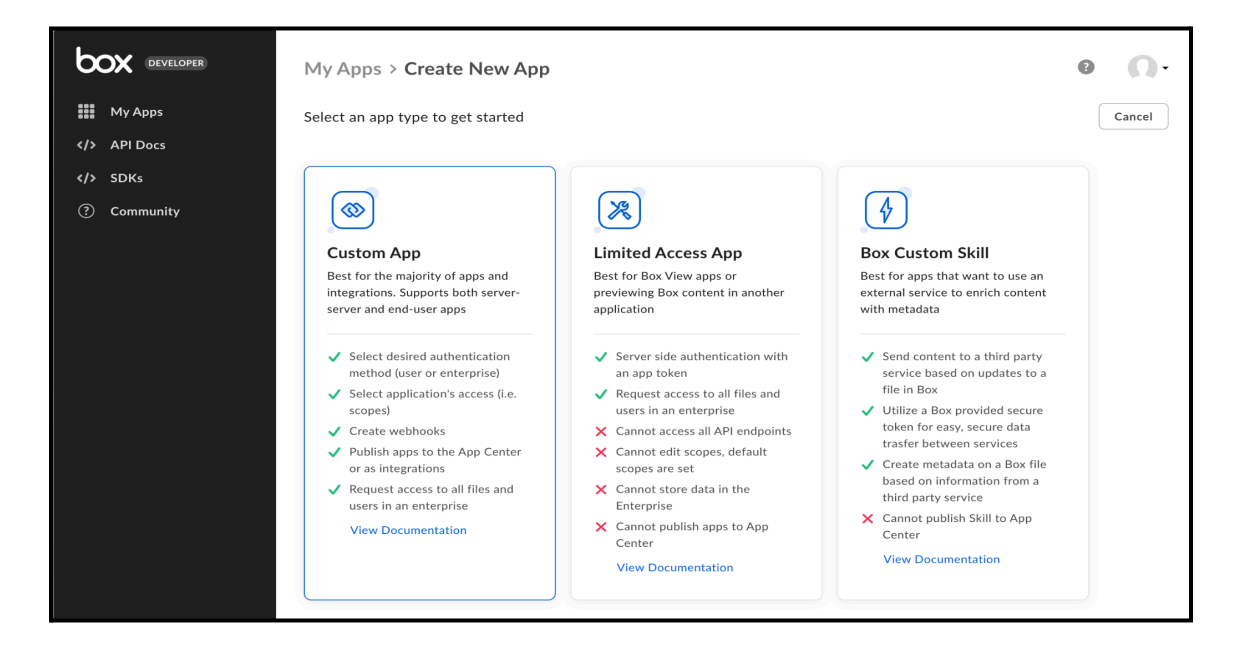

#### • Name Your App

Provide a name for your app, then click Next.

|                                                       | My Apps > Create New App                                                                                                    |  |
|-------------------------------------------------------|----------------------------------------------------------------------------------------------------|--|
| My Apps        API Docs        SDKs       ? Community | Select an a Create a Custom App STEP 1 OF 2 Enter a name for your app. You can change the name later in General Settings. App Name Lusto LeenaBoxSandboxApp Best for integrati Server al App Created for Leena Al Integration    |  |
|                                                       | <ul> <li>✓ Sele met</li> <li>✓ Sele Personalize how your app will be organized and integrated with content on scop Box.</li> <li>✓ Creat</li> <li>✓ Purpose</li> <li>✓ Purpose</li> <li>✓ Integration</li> <li>✓ Reat</li> </ul> |  |

#### • Select "Server Authentication (Client Credentials Grant)"

After selecting the custom app, choose **Server Authentication (Client Credentials Grant)** for the authentication method. This is specifically for server-to-server authentication.

| My Apps                                                                                                    | Create New App                                                                                                    |                                                                                                    | Θ Ω·   |
|----------------------------------------------------------------------------------------------------|----------------------------------------------------------------------------------------------------|----------------------------------------------------------------------------------------------------|--------|
| Select an a                                                                                                   | Create a Custom App ×                                                                                                    |                                                                                                    | Cancel |
|                                                                                                    | Select an authentication method.<br>Authentication Method                                                                                                    | \$                                                                                                    |        |
| Custor<br>Best for<br>integrationserver an                                                                    | <ul> <li>Server Authentication (with JWT)</li> <li>Best for building integrations or apps with external collaborators - Learn<br/>More</li> <li>The app authenticates using a JSON Web Token. Requires a public/private<br/>key-pair for added security.</li> </ul> | <b>Dx Custom Skill</b><br>st for apps that want to use an<br>serval service to enrich content<br>sh metadata                                             |        |
| <ul> <li>✓ Selectimeth</li> <li>✓ Selection</li> <li>✓ Selection</li> <li>scop</li> <li>✓ Creation</li> </ul> | User Authentication (OAuth 2.0) Best for building mobile or web apps - Learn More Users must authenticate with their Box login. Server Authentication (Client Credentials Grant) Best for societion and box office integrations.                                    | Send content to a third party<br>service based on updates to a<br>file in Box<br>Utilize a Box provided secure<br>token for easy, secure data            |        |
| <ul> <li>✓ Publi<br/>or as</li> <li>✓ Requuser:</li> <li>✓ View</li> </ul>                                    | best for Schung and back once integrations - Learn More     The app authenticates using Client ID and Client Secret. By clicking "Create App", you agree to the terms of the Box Developer Agreement and the Box Privacy Policy.                                    | trasfer between services<br>Create metadata on a Box file<br>based on information from a<br>third party service<br>Cannot publish Skill to App<br>Center |        |
|                                                                                                    | Back Cancel Create App                                                                                                    | View Documentation                                                                                                    |        |

## 2. Configure Application Scopes and Permissions

#### • Go to the "Configuration" Tab

Once your app is created, you will be directed to the app's overview page. Navigate to the **Configuration** tab.

| LeenaBoxSandboxApp |                                                                                                |                                                                                                    |
|--------------------|------------------------------------------------------------------------------------------------|----------------------------------------------------------------------------------------------------|
| My Apps            | General Settings Configuratio                                                                  | n Webhooks Authorization App Diagnostics                                                                                                    |
| API Docs           | Manage authentication methods and app                                                          | permissions                                                                                                    |
| SDKs               |                                                                                                |                                                                                                    |
| ⑦ Community        | Authentication Method<br>Choose how your app will authenticate<br>to the Box APIs. Learn more. | OAuth 2.0 with Client Credentials Grant (Server Authentication)       • Best for scripting, prototyping, and back office integrations.         • The app authenticates directly to Box using a Client ID and Client Secret.       • Request authorization for Enterprise Access.         • The app has its own user generated upon authorization (Service Account user).       View Documentation |

• Set Application Scopes

Scroll down to the **Application Scopes** section and enable the required scopes such as:

• Read all files and folders stored in Box

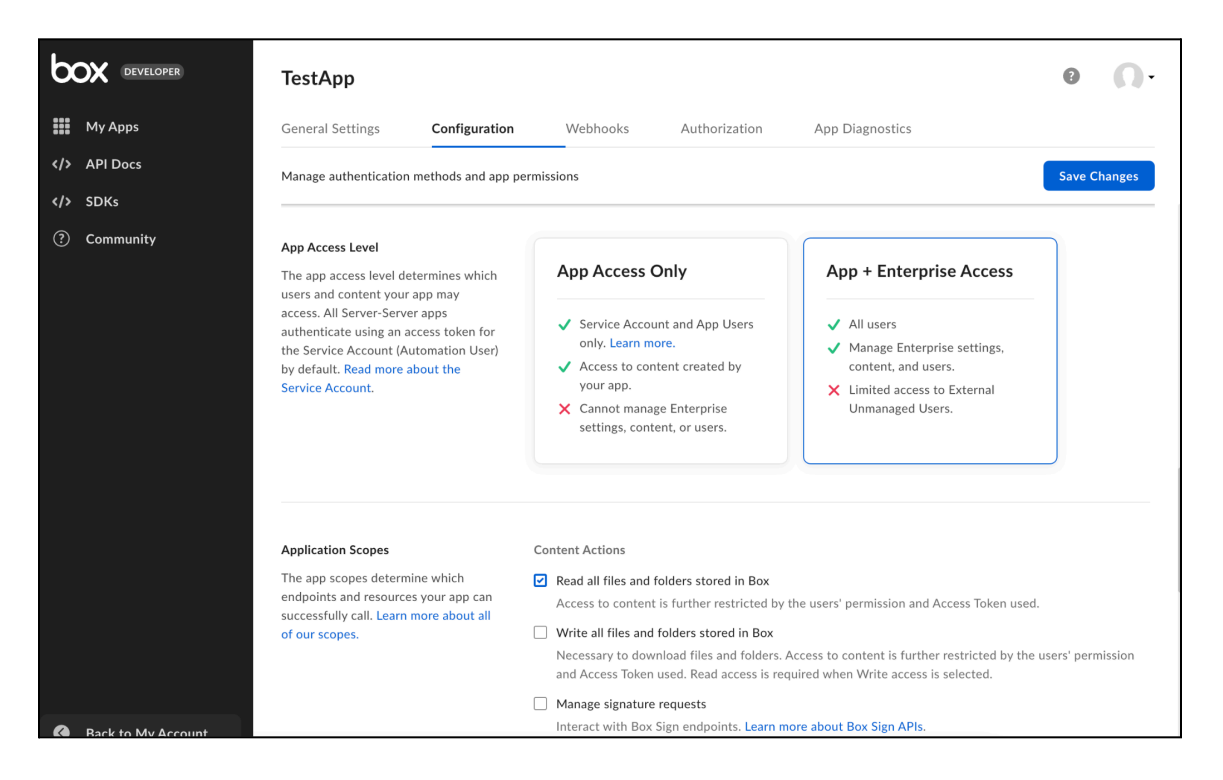

- These scopes allow your app to access Box data.
- Add Enterprise Permissions Scroll further down to find Advanced Features. Enable Perform Actions as Users.

| b                                                                                                    | DEVELOPER | TestApp                                                                                                    |                                                       |                                                                                                    |                                                                |                                         | 0                   | Ô۰      |
|----------------------------------------------------------------------------------------------------|-----------|----------------------------------------------------------------------------------------------------|-------------------------------------------------------|----------------------------------------------------------------------------------------------------|----------------------------------------------------------------|-----------------------------------------|---------------------|---------|
|                                                                                                    | My Apps   | General Settings                                                                                                    | Configuration                                         | Webhooks                                                                                                 | Authorization                                                  | App Diagnostics                         |                     |         |
|                                                                                                    | API Docs  | Manage authentication                                                                                                    | methods and app pe                                    | rmissions                                                                                                |                                                                |                                         | Save C              | hanges  |
| <b><!--</b-->&gt;</b>                                                                                                | SDKs      |                                                                                                    |                                                       |                                                                                                    |                                                                |                                         |                     |         |
| Community     Community     Manage Box Relay     Interact with Box Relay endpoints. Learn more about Box Relay APIs. |           |                                                                                                    |                                                       |                                                                                                    |                                                                | nore about Box Relay APIs.              |                     |         |
|                                                                                                    |           | Advanced Features<br>Choose which advanced<br>application requires. We<br>should only be used for<br>development. Learn mo | l features your<br>minig: These<br>server-side<br>re. | <ul> <li>Make API calls usi</li> <li>Generate user acc<br/>Allows your applic<br/>credentials</li> </ul> | ng the as-user header<br>ess tokens<br>ation to generate anot? | er users' access tokens using a grant i | instead of requirin | g their |

• Save Changes

After setting all the necessary scopes, click **Save Changes** at the bottom.

### 3. Generate the Client ID and Secret

• Client ID and Client Secret Under the Configuration tab, you will find your app's Client ID and Client Secret. These will be needed for OAuth authentication.

| OAuth 2.0 Credentials                                           | Client ID                            |      |  |  |  |
|-----------------------------------------------------------------|--------------------------------------|------|--|--|--|
| Credentials for using OAuth 2.0 as your<br>Authentication type. | szw1jv23uw88ihk78qr1u0w3jsoi7pp1 COP |      |  |  |  |
|                                                                 | Client Secret                        |      |  |  |  |
|                                                                 | •••••                                | СОРҮ |  |  |  |

• **Copy these credentials** and store them securely, as the Client Secret will only be displayed once.

# 4. App Authorization

- Before the application can be used, a **Box Admin** needs to authorize the application within the **Box Admin Console**.
- Navigate to the Authorization tab for your application within the **Developer Console**.
- Click Review and Submit to send an email to your Box enterprise Admin for approval.

| General Settings                                                                                                    | Configuration                                                                        | Webhooks               | Authorization                                   |
|----------------------------------------------------------------------------------------------------|--------------------------------------------------------------------------------------|------------------------|-------------------------------------------------|
| Submit and manage y                                                                                                    | your app's admin autho                                                               | prization              |                                                 |
| Submit app for autho<br>access to the Enterp                                                                              | orization for<br>rise                                                                | Review and Submit      |                                                 |
| Submit your app for a<br>the access requested<br>receive an email of th<br>will receive an email<br>is approved or denied | approval based on<br>I. Your admin will<br>ne request. You<br>once the request<br>d. | You must re-submit you | ır app if any changes are made after submission |

# 5. Authorize the App in the Box Admin Console

• Go to the Box Admin Console

Log in to the Box Admin Console and navigate to Enterprise Settings.

- Go to the Apps Tab Within Enterprise Settings, go to the Apps tab.
- Authorize the App

Scroll down to find the **Custom Apps** section and authorize your newly created app using the Client ID.

| b        |                     | Q Search Users                                                   |                                   |                                             |                                | 0                |      | ф JB    |
|----------|---------------------|------------------------------------------------------------------|-----------------------------------|---------------------------------------------|--------------------------------|------------------|------|---------|
| al       | Insights            | Box Apps & Integrations                                          | Custom Apps Manager 2             |                                             |                                |                  |      |         |
| 8        | Users & Groups      | Custom Apps Manage                                               | r                                 |                                             |                                |                  |      | 3       |
|          | Content             | Grant access to custom apps with types. Note: By connecting to a | th access specific to your enterp | rise. Learn more about custom app developme | nt and authentication          | App Setti        | ngs  | Add App |
| ē        | Reports             | privacy policy.                                                  | tind party service, your use of   |                                             | ic terms of use and            |                  |      |         |
| ê        | Governance          | Server Authentication Anns                                       | User Authentication Apps          |                                             |                                |                  |      |         |
| ke       | Relay               |                                                                  | eser rutientitution rupps         |                                             |                                |                  |      |         |
| <b>~</b> | Platform            | Any Authorization -                                              |                                   |                                             |                                |                  |      |         |
|          | Apps 1              | Name                                                             | Last Activity 🕚 🗸                 | Developer Email                             | Authorization                  | Enablement       | More |         |
| 8        | Account & Billing   | Server Auth App 1<br>5kgafxbvezwlp5y4xav6x8smsq2k                | April 12, 2022                    | bczyz+demo@boxdemo.com                      | <ul> <li>Authorized</li> </ul> | Disabled         |      | View    |
| ٥        | Enterprise Settings | Server Auth App 2                                                | April 12, 2022                    | bczyz+demo@boxdemo.com                      | 😑 Pending Authorizatio         | Enable App       |      |         |
|          |                     | CAM-app-2                                                        | April 11, 2022                    | bczyz+demo@boxdemo.com                      | Authorized                     | Reauthorize App  |      |         |
|          |                     |                                                                  |                                   |                                             |                                | Delete App       |      |         |
|          |                     |                                                                  |                                   |                                             |                                | View App Details |      |         |

## 6. Authenticate Using Client Credentials

#### • Use the Box API

With the **Client ID** and **Client Secret**, you can now authenticate using the Client Credentials Grant in Box. You'll need to send a POST request to the Box API's token endpoint (https://api.box.com/oauth2/token) to obtain an access token.

#### Sample Request:

Unset

curl -X POST "https://api.box.com/oauth2/token" \ -H "Content-Type: application/x-www-form-urlencoded" \ -d "grant\_type=client\_credentials" \ -d "client\_id=YOUR\_CLIENT\_ID" \ -d "client\_secret=YOUR\_CLIENT\_SECRET" \ -d "box\_subject\_type=enterprise" \ -d "box\_subject\_id=YOUR\_ENTERPRISE\_ID"

Share Client ID, Client Secret and Enterprise ID with Leena AI for enabling Box Integrations.